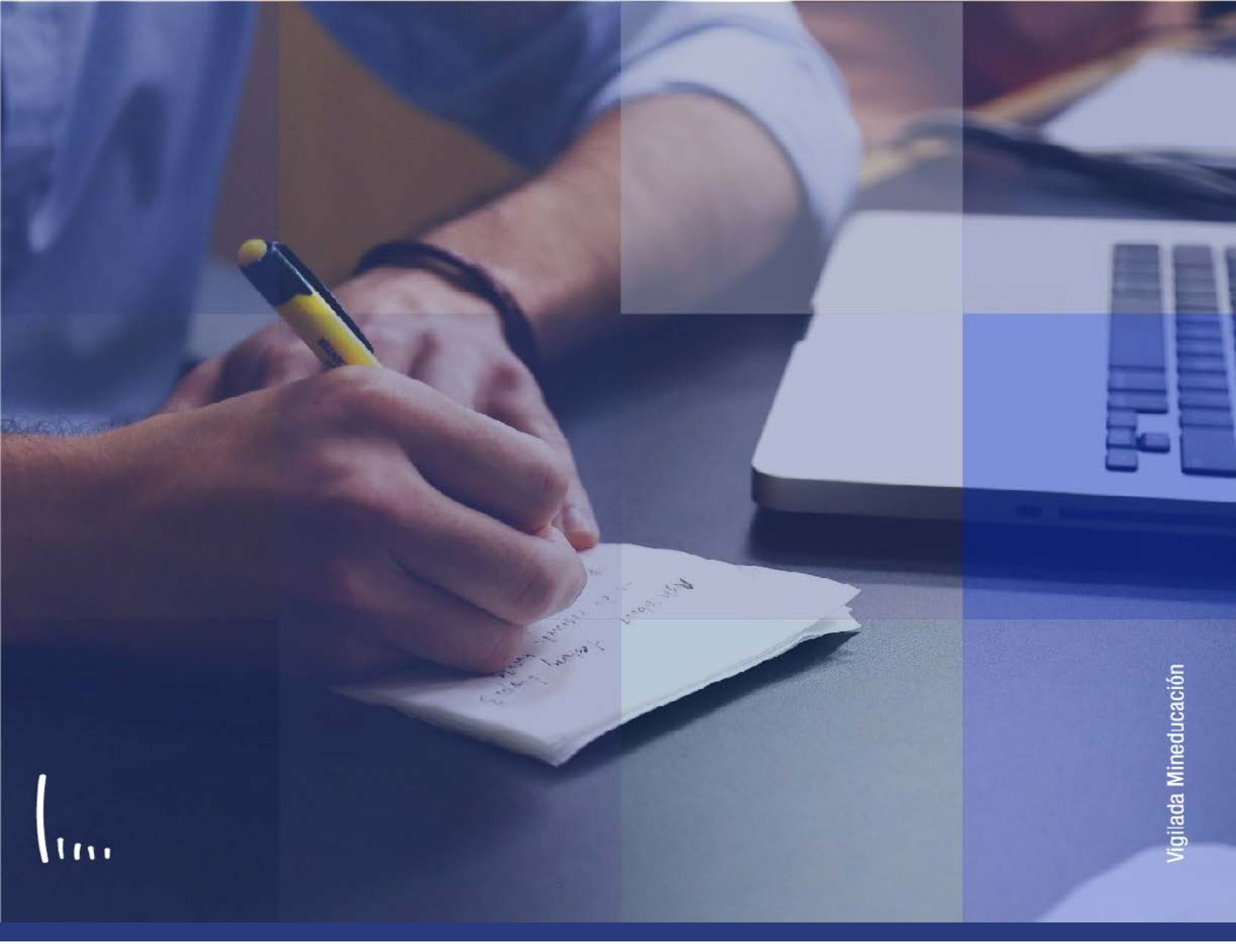

## Instructivo Inscripciones

Administrativos | Epik

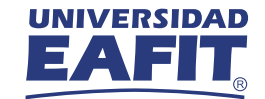

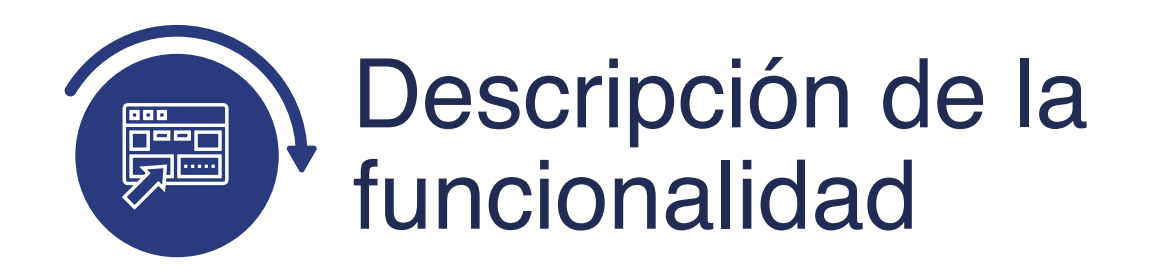

La funcionalidad de inscripciones permite consultar las clases que tiene inscritas un estudiante para un periodo académico determinado, en un grado académico en particular. Esta funcionalidad refleja, además, el estado y calificación de dichos cursos.

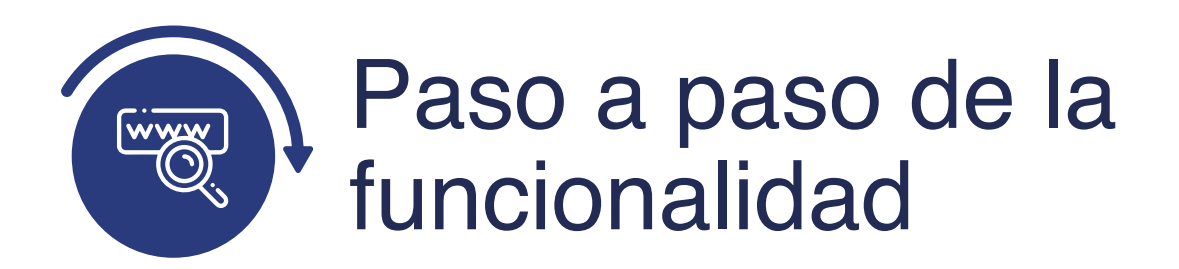

Ingresa al sistema Epik EAFIT con el usuario y contraseña de la Universidad, en el siguiente enlace: **https://www.eafit.edu.co/epik**. Luego, busca en la parte superior izquierda la siguiente ruta:

Ruta: Menú Principal Registros e Inscripción Principal Inscripciones de Alumnos

## Funcionalidad: Inscripciones

| Favoritos 🔻      | Menú | Principal            |                |             |     |                              |      |
|------------------|------|----------------------|----------------|-------------|-----|------------------------------|------|
|                  | Men  | ú Búsqueda:          |                |             |     |                              |      |
|                  |      | Autoservicio         | >              |             |     |                              |      |
| Menú             |      | Evaluación Docente   | 2              | 0           | 0 - | Menú Principal               |      |
| Buscar:          |      | Notificaciones EAFIT | >              |             |     | PSUnit                       |      |
|                  |      | Comunidad del Campus | >              |             |     | Unit Test Harness framework. | Fo   |
| Mis Favoritos    |      | Selección de Alumnos | >              |             |     | NOT DELIVER with PeopleSo    | IT C |
| Autoservicio     |      | Admisión de Alumnos  | >              |             |     |                              | _    |
| Notificaciones F |      | Registros e Inscripc | Inscripción    | de Alum     |     | Inscripción en Bloques       |      |
| Comunidad del    | C    | Gestión Curricular   | Informació     | n de Cicl   |     | Aceptar Matrícula            |      |
| Selección de Al  | 6    | Avuda Einanciora     | Informació     | n Grados    |     | Inscripción Rápida           |      |
| Admisión de Ali  | -    |                      | Resúmene       | s de Insc   |     | Admisión Rápida              |      |
| Registros e Ins  | -    |                      | Process d      | Ciclos I    |     | Objetivos de Alumno          |      |
| Gestion Curricu  | -    | Orientación Acaden   | Information of |             |     | Datos Inscripción E/S Alumno |      |
| Ayuda Financie   |      | Gestión de Contribu  | informes d     | le inscripe |     | Inscripciones                |      |
| Pillanzas del Al |      | Paquete Integración  | Comproba       | cion de li  |     | Deltation de la calenta      |      |

Al ingresar a la ruta indicada se presenta la siguiente ventana, donde se encontrarás las siguientes opciones:

## Buscar un Valor

| 000                      |                     |                       |                 |                                          |
|--------------------------|---------------------|-----------------------|-----------------|------------------------------------------|
| Favoritos Menú           | Principal 🔻 💦 📎     | Registros e Inscrip   | ciones 🔻 >      | Inscripción de Alumnos 🍸 🔶 Inscripciones |
| UNIVERSIDAL<br>EAFIT     | 2                   |                       |                 |                                          |
| Inscripciones            |                     |                       |                 |                                          |
| Introduzca los datos que | e tenga v pulse Bus | scar. Deie los campos | s en blanco n/o | obtener todos los valores                |
| introduzed foo dateo qui | o tenga y paloe bae |                       | o en blanco pre |                                          |
| Buscar un Valor          |                     |                       |                 |                                          |
| Criterios de Bús         | queda               |                       |                 |                                          |
|                          |                     |                       |                 |                                          |
| ID:                      | Comienza por 🗸      |                       |                 |                                          |
| Grado Académico:         | = ~                 |                       |                 | *                                        |
| Institución Académica:   | Comienza por 🗸      | EAFIT                 | Q               |                                          |
| Ciclo:                   | = ¥                 |                       | Q               |                                          |
| ID Campus:               | Comienza por 🗸      |                       |                 |                                          |
| Doc Identidad:           | Comienza por 🗸      |                       |                 |                                          |
| Apellido:                | Comienza por 🗸      |                       |                 |                                          |
| Nombre:                  | Comienza por 🗸      |                       |                 |                                          |
| Clave Alternativa Ciclo: | = ~                 |                       | Q               |                                          |
| ☐ Mayús/Minús            |                     |                       |                 |                                          |
|                          |                     |                       |                 |                                          |
|                          |                     |                       |                 |                                          |
| Buscar Borr              | ar Búsqueda E       | Básica 📴 Guardar      | Criterios Búso  | queda                                    |

Para realizar la búsqueda se debe ingresar información en al menos un campo; si deseas obtener mayor detalle, ingresa más datos en los campos que se encuentren disponibles.

- Campo **"ID"** se diligencia con el código identificador del estudiante
- Campo **"Grado académico"**, el valor asociado al estudiante.
- Campo **"Institución Académica"**, por defecto siempre se encuentra EAFIT.

- Campo **"Ciclo"**, se especifica el periodo académico sobre el cual se quiere hacer la consulta.
- Se puede filtrar diligenciando la información personal en los campos **"Doc. Identidad", "Apellido" y "Nombre".**
- Da clic en el botón **"Buscar"**.
- Da clic en el botón **"Borrar"**, cuando requieras eliminar todos los datos ingresados en el filtro.

Al ingresar a la funcionalidad el sistema muestra la siguiente ventana.

| oritos Menú Principal                | Registros e Inscripciones 🔹 🔿 Inscripci | ón de Alumnos 🔧 Inscri  | inciones                          |                           |         |
|--------------------------------------|-----------------------------------------|-------------------------|-----------------------------------|---------------------------|---------|
|                                      |                                         |                         |                                   |                           |         |
| nscripción de Alumno 1 Inscripción d | le Alumno 2 Inscripción de Alumno 3     | Inscripción de Alumno 4 | Última <u>A</u> cción de Inscripc | ión Auditoria Calificació | n       |
| UZ ELIANA CORTES CARDONA             | 100000449                               |                         | 27 - 5547 - 25                    |                           |         |
| Ciclo 2021-1                         | Grado Especialización                   |                         | Institución                       | Universidad EAFIT         | 1 Helen |
| etalles Clase                        | 500 at 1                                | 333                     | Buscar   Ver 1000                 | Primero 🐠 1 de 1 🔮        |         |
| ^N° Clase                            | Descripc                                | lión                    | Componente                        | 3                         |         |
| Materia                              | Nº Catál                                | ogo                     | Sección Clas                      | e                         |         |
| Grupo Académico                      | Gra                                     | ido                     | Sesió                             | n                         |         |
| Estado Inscrito                      | Mot                                     | Ivo Inscrito            | Fecha Estad                       | 0 11/03/2021              |         |
| Acción                               | ✓ Mo                                    | tivoQ                   | Pro                               | g 018 Q                   |         |
| Calif                                |                                         | Unidades                | 5                                 |                           |         |
| Modificar Sistema Calificación       |                                         | U                       | ni Matriculadas 0.00              | Uni Obtenidas             | 0.0     |
| *Sistema Calif                       |                                         | R                       | lecuento Curso 0.00               | Adelanto                  | 0.0     |
| Entrada Calif/Oficial                | a                                       |                         | Unidades Fact 0.00                | Progreso FA               | 0.0     |
| Cd Repetición                        | Q                                       |                         |                                   |                           |         |
| Ir a Historial Ciclo                 | Resumen de Inscripción                  |                         |                                   |                           |         |
|                                      |                                         |                         |                                   |                           |         |

En la pestaña **"Inscripción de alumno 1"**, está en el encabezado que contiene la información general del estudiante y se refleja un conjunto de campos en las secciones **"Detalles clase"** y **"Calif"** que contienen datos informativos sobre el estado de inscripción del estudiante para el periodo académico seleccionado.

- En el campo **"Detalles Clase**" se encuentra el estado y calificación obtenida por el estudiante en las clases inscritas para el periodo académico.
- A través de los botones **Primero () 1 de 1 () Último** se podrá hacer la consulta para cada clase inscrita en el periodo.
- En el campo **"N° Clase"**, se digita el id del curso que se quiere consultar, al digitar el número, el sistema refleja los campos Estado y Motivo.

Los campos **"Clase", "Descripción", "Componente", "Materia", "Nº Catálogo", "Sección Clase", "Grupo Académico", "Grado", "Sesión, Programa", "Fecha Estado", "Estado" y "Motivo"**, reflejan la información propia del estudiante

- El sistema permite consultar una clase que ha sido dada de baja; cuando se hace esta búsqueda el sistema muestra: Estado: Baja Motivo: Baja (Inscrito) / Acción: Baja (o según corresponda) / Motivo: BAUT (Baja Automática) o según corresponda."
- En el campo **"Calif"**: El sistema muestra la calificación final de la clase: Sistema Calif, Entrada Calif/Oficial - si se muestra un valor indica la calificación final de la clase, según el sistema de calificación), Cd Repetición"
- El sistema permite ir a link **"Historial Ciclo Lectivo"** para consulta la información del estudiante, para mayor detalle ver el Instructivo
- El sistema permite ir a **"Resumen de Inscripción"** para consulta la información del estudiante.

| voritos 🌱 🛛 Menú Princ                    | ipal 🌱 🔷 👌             | Registros e Ir | iscripciones 🌱 📎               | Inscripción de             | Alumnos 🔻 🚿                     | Inscrip     | ciones                  |                   |                 |
|-------------------------------------------|------------------------|----------------|--------------------------------|----------------------------|---------------------------------|-------------|-------------------------|-------------------|-----------------|
|                                           |                        |                |                                |                            |                                 |             |                         |                   |                 |
| Inscripción de Alumno <u>1</u>            | Inscripció             | n de Alumno 2  | Inscripción de Alu             | mno <u>3</u> Inse          | cripción de Alum                | no <u>4</u> | D                       |                   |                 |
| LUZ ELIANA CORTES C/<br>Ciclo 2021-1      | ARDONA                 | Grado f        | 1000000<br>Specialización      | 449                        |                                 |             | Insti                   | tución            | Universidad EAF |
| N° CI                                     | ase                    |                |                                | Busca                      | r   Ver Todo                    | Primero     | o 🕢 1 de                | 1 🕑 Último<br>+ – |                 |
| Mate<br>Grupo Académ                      | ∍ria<br>iico           |                | Nº Catálogo                    |                            | Sección Cla<br>Ses              | ase<br>ión  |                         |                   |                 |
| Estado/Motivo:<br>F Inclusión Inscripción | Inscrito<br>11/03/2021 | Inscrito       | F Baja Inscripción             | Fecha <mark>Es</mark> tado | 11/03/2021                      |             |                         |                   |                 |
| F Calificación                            |                        | Pro            | ograma Principal:              | Espec en Fina              | ınzas - M <mark>e</mark> dellin | El la che   |                         | 41-               |                 |
| F Sist Calificación<br>Notas p/Unidad     | 0.000                  | Pla            | F Repetición<br>an Repetición: | Plan Repetici              | ón Educac                       | Siste       | ema Calif O<br>dito Obt | ola<br>Iyente     |                 |
| Notas                                     | 0.000                  | Ex             | aminadas:                      | En Proceso                 |                                 | Sist        | Calificació             | n Obligatorio     |                 |

En la pestaña **"Inscripción de Alumnos 2"**; el sistema trae los campos y la información de Nombre, ID, Ciclo, Grado Académico, Institución Académica (por defecto el sistema muestra EAFIT), N° Clase, Materia, N° Catálogo, Sección Clase, Grupo Académico, Sesión, Estado/Motivo, Fecha Estado.

- El sistema indica la fecha en el campo **"F Inclusión"** una vez se inscribe al estudiante en la clase.
- El campo **"F baja Inscripción"** se encuentra inhabilitado.
- El campo **"F Calificación"** se encuentra inhabilitado.
- En el campo **"Programa Principal"** aparece en el que está activo el estudiante.
- El sistema indica la fecha en el campo **"F Sist Calificación"** una vez se ingresa la nota de la asignatura.

- El campo de **"F Repetición"** se encuentra inactivo.
- El campo **"Notas p/Unidad"** trae la información sobre las calificaciones del estudiante.
- El campo **"Plan Repetición"** trae la información relacionada con posibles asignaturas que está repitiendo el estudiante.
- El campo **"Notas"** trae la información que corresponde.
- El campo **"Examinadas"** trae la información que corresponde.
- El campo **"Plan Calificación"** trae la información del sistema de calificación asociado a la clase cursada.

| vanitar Manú Principal Registros e Inscripciones Inscripción de Alumnos Inscripciones                                                                                                    |                   |                         | 1nicio Desconexión               |  |
|----------------------------------------------------------------------------------------------------|-------------------|-------------------------|----------------------------------|--|
|                                                                                                    |                   |                         | Añadir a 🔻 💿<br>NavBar           |  |
| Inscripción de Alumno 1    Inscripción de Alumno 2 Inscripción de Alumno 3 Inscripción de Alumno 4    Úttima Acción de Inscripción<br>ALEXIS MESA JIMENEZ 1000218925<br>Ciclo 2021-1 Grado Progrado<br>N* Clase 1121 TEORÍA E INVESTIGACIÓN CONTABL Clase<br>Meterie Educonadrino N* Cetálego Co0148 Sección Clase 1<br>Grupo Académico Escuela de Administración Pregrado<br>Sesión Sesión Claso Ordinaria | Universided CATIT | klioma Datos: Español 🗸 | Nueva Ventana Personalizar Págin |  |
| Estado: Baja Motivo: Baja (inscrito) Fecha Estado 31/03/2021 Posición Alumno 10 ID Noto Q                                                                                                    |                   |                         |                                  |  |
| Buscar   Ver Todo         Primero         1 de 1         0 Unit           "Nº Sec         Imostrar al Estudiante         Imostrar al Estudiante           Nota         Expediente         Nota De Proceso Incompleto                                                                                                    | ne<br>=           |                         |                                  |  |

El sistema muestra el **ID Nota** y **Notas del expediente** que se le han asociado al estudiante:

• Id Nota: Nota Perdida por Asistencia / Modificación Nota Final / No Asistencia

Nota: los campos de esta pestaña no serán utilizados.

| voritos 💎          | Menú Principal                         | Registros e insc                                       | cripciones 💿 🕖 Inscripción de                               | Alumnos Inscripciones                        |                 |                   |                         | 😭 Inicio 🕴 Desconexión             |
|--------------------|----------------------------------------|--------------------------------------------------------|-------------------------------------------------------------|----------------------------------------------|-----------------|-------------------|-------------------------|------------------------------------|
| EA                 |                                        |                                                        |                                                             |                                              |                 |                   |                         | Añadir a 🔻 🥑<br>NavBar             |
| inscripci          | ión de Alumno 2                        | Inscripción de Alumno 3                                | Inscripción de Alumno 4                                     | Última <u>Acción</u> de Inacripción          |                 |                   | Idioma Datos: Español 🗸 | Nueva Ventana   Personalizar Págin |
| ALEXIS ME<br>Ciclo | SA JIMENEZ<br>2021-1                   | Grado Pr                                               | 1000218925<br>egrado                                        |                                              | Institución     | Universidad EAFT1 |                         |                                    |
| G                  | Nº Clase<br>Materia<br>Grupo Acadêmico | 1121 TEORÍ.<br>Educomadmo<br>Escuela de Administración | AE INVESTIGACIÓN CONTAE<br>Nº Catàlogo CO0148<br>I Pregrado | SL Clase<br>Sección Clase 1<br>Sesión Sesión | Curso Ordinaria |                   |                         |                                    |
| Estado:<br>E       | Baja<br>Intrada Celif                  | Motivo:<br>Calificaci                                  | Baja (Inscrito)<br>ón Oficial                               | Fecha Estado 3                               | 81/03/2021      |                   |                         |                                    |
| Condicion          | n Académica Esp                        | ecial                                                  |                                                             |                                              | -               |                   |                         |                                    |
|                    | Designación                            |                                                        |                                                             | Opc Cond Esp<br>Calif Cond Acad              | × .             |                   |                         |                                    |
| Estudios I         | Independientes                         |                                                        |                                                             | 11.4                                         |                 |                   |                         |                                    |
|                    |                                        |                                                        |                                                             |                                              | 64.5            |                   |                         |                                    |

El sistema muestra el campo "Designación".

Nota: los campos de esta pestaña no serán utilizados. 000 EAFIT ٢ Añadir a Idioma Datos: Español 🗸 Inscripción de Alumno 2 Inscripción de Alumno 3 Inscripción de Alumno 4
 Última Acción de Inscripción ALEXIS MESA JIMENEZ 1000218925 Grado Pregrado 2021-1 Universidad EAFIT Buscar | Ver Todo Primero 🕢 1 de 8 🕦 Último + Nº Clase 1121 TEORÍA E INVESTIGACIÓN CONTABL Clase Materia Educomadmo Nº Catálogo CO0148 Sección Clase 1 Grupo Académico Escuela de Administración Pregrado Sesión Sesión Curso Ordinaria Fecha Estado 31/03/2021 Raia (In Baja Baja Automática por no pago Proceso: Inscripción ID Usuario EAF FO ANA PROGRAMA ID 100000017 🗑 Guardar 🔯 Volver a Buscar 📴 Notificar 😂 Actualizar de Alumno 1 | Inscripción de Alumno 2 | Inscripción de Alumno 3 | Inscripción de Alumno 4 | Última Acción de Inscripción

En la última pestaña **"Ultima Acción de Inscripción"**, se encuentra el responsable del ultimo cambio generado al estudiante, es decir muestra la auditoría de los respectivos cambios.

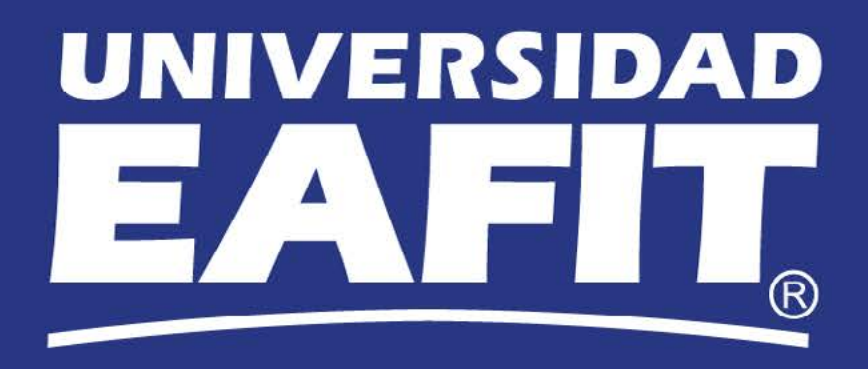